## UZAKTAN EĞİTİM MERKEZİ

## EĞİTMENLER İÇİN ÖDEV YÖNETİMİ 2011

| 🥘 Eğitimler - Erzincan Binali Yıldırın | × +                                     |                  |                     |                    |               |                   |         |              |          | _      | o x   |
|----------------------------------------|-----------------------------------------|------------------|---------------------|--------------------|---------------|-------------------|---------|--------------|----------|--------|-------|
| ← → C 🔒 course.kampu                   | <b>ıs.ebyu.edu.tr</b> /Course           |                  |                     |                    |               |                   |         | <b>☆</b>     | 0 📀      | s 🔹    | F :   |
| 🚻 Uygulamalar 🔯 💉 Yandex.Çı            | eviri: İngili 💵 401362 🕤 ietc2009.pd    | f 🕤 689431.pdf 🍵 | 👌 Öğretmen Adayları | 💐 Öğretim Elemanla | m 🔶 A         | n Assessment Of E | R Çevri | İMİÇİ DERS V | E        |        |       |
| BINALI YILDIRIM ÜNİVERSİTESİ           |                                         |                  |                     |                    |               |                   |         |              | Ę        | 9      | 9     |
| 2000 C                                 | යි Anasayfa ∕ Eğitimler                 |                  |                     |                    |               |                   |         |              |          |        |       |
| Eğitmen Test<br>Eğitmen                | Eğitimler                               |                  |                     |                    |               |                   |         |              | X        |        | ~ ]   |
| ЕĞІТІМ                                 | FakülterTümü                            | ▼ Ders kodu      | veva adına göre ar  | Q 🔗 Sad            | lece Aktif Fö | iitimler          |         |              |          |        |       |
| 🚇 Eğitimler                            | Takuite. Tulliu                         |                  | roja dama gore an   |                    |               |                   |         |              |          |        |       |
| 📇 Sanal Sınıflar                       | Fakülte ↓                               | Birim            | Kod                 | Eğitim             | Sınıf         | Öğrenci           | 6       | 44           | ß        | ß      |       |
| 📝 Sınavlar                             | Adalet Meslek Yüksekokulu               | Adalet           | 4021.020119         | Hukuki Yazışma     | 1             | 1                 |         |              |          |        |       |
| 💼 Ödevler                              | Rektörlük Servis                        | Rektörlük Servis | EK                  | Test Eğitim        | 3             | 3                 | 5       | 1            | 1        | 2      |       |
| 🖺 İçerikler                            |                                         |                  |                     |                    |               |                   |         |              |          |        |       |
| 📢 Duyurular                            |                                         |                  |                     |                    |               |                   |         |              |          |        |       |
| YÖNETİM                                | Sayfada 10 🗢 kayıt göster               |                  |                     |                    |               |                   | İlk     | Önceki       | 1 Sor    | nraki  | Son   |
| 🛗 Sanal Takvim                         | 2 kayıttan 1 - 2 arasındaki kayıtlar gö | steriliyor       |                     |                    |               |                   |         |              |          |        |       |
| Lul Raporlar                           |                                         |                  |                     |                    |               |                   |         |              |          |        |       |
| eri Dönüşüm                            | 2019 © Powered by Toltek                |                  |                     |                    |               |                   | Ha      | akkında Li   | sans Dok | ümanla | r (?) |
|                                        |                                         |                  | 201                 |                    |               |                   |         |              |          |        |       |

• Sisteme yeni bir ödev yüklemek için öncelikle eğitimler bölümünden ödev vermek istediğiniz dersin adına tıklamalısınız.

| $\cdot 	o \mathbf{C}$ $$ course.kampus.  | by u.edu.tr/Course/Details/6965                                                                               |             | 🖈 🟮 😔 🛂 🗯 🔳           |  |  |  |
|------------------------------------------|----------------------------------------------------------------------------------------------------|-------------|-----------------------|--|--|--|
| Uygulamalar 🞯 🔥 Yandex.Çev               | ri: İngili 💴 401362 📀 ietc2009.pdf 📀 689431.pdf 🍲 Öğretmen Adayları 😹 Öğretim Elemanları 🍲 An Assessment Of E | R cevrimiçi | DERS VE               |  |  |  |
| ERZİNCAN<br>Binali yıldırım üniversitesi |                                                                                                    |             | 0                     |  |  |  |
|                                          | 🙃 Anasayfa / Rektörlük Servis / Test Eğitim                                                                   | 主 Yü        | kle 🗸 🕂 Yeni 🗸 Yenile |  |  |  |
| Eğitmen Test<br>Eğitmen                  | EK - Test Eğitim                                                                                              |             | ≆≘ İşl 🖍 içerik       |  |  |  |
| EĞİTİM                                   | Şube:Tümü ▼ Hafta:Tümü ▼ Aktivite adına göre ε Q                                                              |             | i Öz 📇 Sanal Sınıf    |  |  |  |
| Eğitimler                                | Genel                                                                                                    | Şube        | Sinav                 |  |  |  |
| Sanal Sınıflar                           | Takvimler 1                                                                                                   |             | a Ödev                |  |  |  |
| 🕈 Sınavlar                               | Crowia Teknik Özellikler                                                                                      | ~           | La c                  |  |  |  |
| Ödevler                                  | Sinav 1                                                                                                    | ~           | 📢 I 📢 Ünite           |  |  |  |
| içerikler                                | 🖨 1 Öday                                                                                                    |             | 🛗 Sanal Takvim        |  |  |  |
| 🕽 Duyurular                              |                                                                                                    | •           |                       |  |  |  |
| YÖNETİM                                  | a 2. Ödev                                                                                                    | ~           |                       |  |  |  |
| Sanal Takvim                             | 9. Hafta                                                                                                    |             | Sinav                 |  |  |  |
| <u>비</u> Raporlar                        | Anadolu çevrimişi Sınav                                                                                       |             | Caev                  |  |  |  |
| Geri Dönüşüm                             | 3. Hafta                                                                                                    |             | ੰ≣ Konular            |  |  |  |
|                                          |                                                                                                    |             | 3 Constituents        |  |  |  |

• Daha sonrasında yeni butonuna ardından da ödev seçeneğine tıklamalısınız.

| 🧑 Yeni Ödev - Erzincan Binali Yıldırı⊨ 🗙                                                                                                    | +                     |                                                                                                    |           | - 0 ×                     |
|----------------------------------------------------------------------------------------------------|-----------------------|----------------------------------------------------------------------------------------------------|-----------|---------------------------|
| ← → C 🔒 course.kampus.e                                                                                                    | ebyu.edu.tr/Assignmen | t/Create/6965                                                                                                    |           | 🖈 😶 🗠 📑 🏞 🗈 E             |
| Uygulamalar 🞯 🗚 Yandex.Çevi                                                                                                    | iri: İngili DP 401362 | 📀 ietc2009.pdf 📀 689431.pdf 🍲 Öğretmen Adayları 📈 Öğretim Elemanları 🍲 An Assessment Of E 😿                                                                                                    | 🔋 ÇEVRİMİ | içi ders ve               |
| and the second second se | 合 Anasayfa / Rektör   | lük Servis / Test Eğitim / Yeni Ödev                                                                                                    | 1         | Yükle - 🖌 Yeni - 🗠 Yenile |
| Eğitmen Test<br>Eğitmen                                                                                                    | 音 Yeni Ödev           |                                                                                                    |           | işlemler                  |
|                                                                                                    |                       |                                                                                                    |           | i Özet                    |
|                                                                                                    | Eğitim                | Test Eğitim                                                                                                    |           | Seçenekler                |
|                                                                                                    | Şube                  | Tüm Şubeler                                                                                                    | -         | 🚢 Şube                    |
| Sanal Sınıflar                                                                                                    | Hafta                 | Hafta Seç                                                                                                    | -         | 🛃 Eğitmen                 |
| 📝 Sınavlar                                                                                                    | Başlık                |                                                                                                    |           | 🚨 Öğrenci                 |
| 💼 Ödevler                                                                                                    | Sıra                  | 0                                                                                                    |           | duyuru                    |
| içerikler                                                                                                    | Yükleme Tipi          | Yazı                                                                                                    | -         | içerik                    |
| 📢 Duyurular                                                                                                    | Geçme Notu            |                                                                                                    |           | 😩 Sanal Sınıf             |
| YÖNETİM                                                                                                    | Tekrar                | Tekrar Etme                                                                                                    | -         | 🕼 Sınav                   |
| 苗 Sanal Takvim                                                                                                    | Tarih                 |                                                                                                    |           | 💼 Ödev                    |
| Lui Raporlar                                                                                                    | rann                  | нер Афік                                                                                                    |           |                           |
| 🧃 Geri Dönüşüm                                                                                                    | Rapor                 | Raporu Gösterme                                                                                                    |           | i Konular                 |
|                                                                                                    | Yayınla               | Yayınla                                                                                                    |           | Sanal Takvim              |
|                                                                                                    | ←  →  Parag           | $\operatorname{raf}  \checkmark  A^{\scriptscriptstyle =}  \lor  A^{\scriptscriptstyle =}  \lor  B  I  \sqcup  S  \vartriangleleft  := \ {}^{\scriptscriptstyle =}_{\scriptstyle =}  \mathcal{O}  \operatorname{\acute{e}}_{\scriptscriptstyle =}  \textcircled{$\operatorname{C}}_{\scriptscriptstyle =}  \blacksquare  \boxdot  \blacksquare  \checkmark$ |           |                           |
|                                                                                                    |                       |                                                                                                    |           |                           |
|                                                                                                    |                       |                                                                                                    |           |                           |
|                                                                                                    |                       |                                                                                                    |           |                           |
|                                                                                                    |                       |                                                                                                    |           |                           |
|                                                                                                    |                       |                                                                                                    |           |                           |
|                                                                                                    |                       |                                                                                                    |           |                           |
|                                                                                                    |                       |                                                                                                    |           |                           |
|                                                                                                    |                       |                                                                                                    |           |                           |
|                                                                                                    |                       |                                                                                                    |           |                           |
|                                                                                                    |                       |                                                                                                    |           |                           |
|                                                                                                    |                       |                                                                                                    |           |                           |
|                                                                                                    |                       |                                                                                                    |           |                           |
|                                                                                                    |                       |                                                                                                    |           |                           |
|                                                                                                    |                       | × iptal +                                                                                                    | Ekle      |                           |

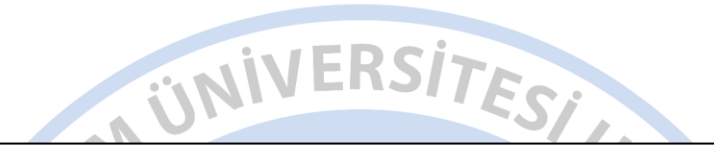

- Açılan bu ekranda;
- Şube,
- Hafta,
- Ödev başlığı,
- Yükleme tipi (yazı, dosya, yazı veya dosya),
- Geçme notu (isteğe bağlı),
- Tekrar durumu (Tekrar etme, geçmediyse tekrar et, her zaman tekrar et)
- Tarih (hep açık ya da tarih aralıklarında)
- Rapor (ödev raporunu gösterme, raporu hemen göster, raporu alttaki tarihte göster)
- Yayınla (ödevin öğrencilerin sayfalarında görüntülemeleri için aktifleştirilmeli)
- Ödevle ilgili bilgilendirme bölümü, bilgileri doldurulduktan sonra ekle butonuna tıklanarak ödev ekleme işlemini başarılı bir şekilde gerçekleştirebilirsiniz.
- Ekle butonuna tıkladıktan sonra bir sonraki sayfaya yönlendirileceksiniz.

| 🎯 3. ödev - Erzincan Binali Yıldırım 🗆 🗙 | +                            |                                        |                                 |                               | - 0 X         |
|------------------------------------------|------------------------------|----------------------------------------|---------------------------------|-------------------------------|---------------|
| ← → C 🔒 course.kampus.el                 | <b>byu.edu.tr</b> /Assignmen | t/Details/9                            |                                 |                               | 🛧 🕐 👁 🔄 🛪 🖪 : |
| 🏢 Uygulamalar 🞯 🧖 Yandex.Çeviri          | i: İngili DP 401362          | 📀 ietc2009.pdf 🕤 689431.pdf 🔶 Öğretmer | ı Adayları 💐 Öğretim Elemanları | 😙 An Assessment Of E 💦 ÇEVRİN | iiçi ders ve  |
| Eğitmen Test<br>Eğitmen                  | 3. ödev                      |                                        |                                 |                               | işlemler      |
| EĞİTİM                                   | Eğitim Adı                   | Test Eğitim                            | 🔤 Katılım                       |                               | i Detaylar    |
| 🚊 Eğitimler                              |                              |                                        |                                 | Talia Editoria 0              | Seçenekler    |
| Sanal Sınıflar                           | Başlangıç                    |                                        |                                 | Teslim Edilmedi - 3           | Subeler       |
|                                          | Bitiş                        |                                        |                                 | Degenenamiai - 0              | La Öğrenciler |
| 🗹 Sınavlar                               | Durum                        |                                        |                                 |                               | 🔍 Mesajlar    |
| 💼 Ödevler                                | Durum                        | 🛃 Askiya Al                            |                                 |                               | 🚯 Raporlar    |
| içerikler                                |                              |                                        |                                 |                               |               |
| 📢 Duvurular                              |                              |                                        | 100%                            |                               |               |
| VÖNETIM                                  |                              |                                        |                                 |                               |               |
|                                          | Dosvalar                     |                                        |                                 | ♦ Viikla                      |               |
|                                          | Dosyalai                     |                                        |                                 |                               |               |
| Lul Raporlar                             |                              |                                        |                                 |                               |               |
| 🧃 Geri Dönüşüm                           |                              | Kavıt bu                               | lunamadı !                      |                               |               |
|                                          |                              |                                        |                                 |                               |               |
|                                          |                              |                                        |                                 |                               |               |
|                                          |                              |                                        |                                 |                               |               |

- Bu ekranda;
- Katılımı görüntüleyebilirsiniz.
- Askıya al butonuna tıklayarak ödevi yayından kaldırabilirsiniz.
- Sağ tarafta buluna Detaylar bölümündeki seçenekler butonuna tıklayarak ödev üzerinde düzenlemeler yapabilirsiniz.
   Düzenlemeyi tamamladıktan sonra tekrar bu sayfaya yönlendirileceksiniz. Askıya aldığınız ödevi yayınla butonuna tıklayarak yeniden yayınlayabilirsiniz.
- Yükle butonuna tıklayarak ödevle ilgili ipuçları içeren belgeleri yükleme işlemini gerçekleştirebilirsiniz.
- Sağ tarafta bulunan Detaylar bölümünde eğitime kayıtlı şubeleri, öğrencileri, mesajları ve raporları da görüntüleyebilirsiniz.

| Course.kampus.e                          |                                      |          |                 |           |               |                    |                         | ж<br>          |                 |            |
|------------------------------------------|--------------------------------------|----------|-----------------|-----------|---------------|--------------------|-------------------------|----------------|-----------------|------------|
| ygulamalar 🎯 🔏 Yandex.Çevir              | i: İngili 🂴 401362 🔇 ieta            | c2009.p  | df 🕤 689431.pdf | 🍲 Öğre    | tmen Adayları | 💐 Öğretim Elemanla | rı 🔶 An Assessment Of E | R ÇEVRİMİÇİ DE | ERS VE          |            |
| ERZİNCAN<br>Binali yıldırım üniversitesi |                                      |          |                 |           |               |                    |                         |                | $\bigcirc$      | 0          |
|                                          | යි Anasayfa / Ödevler                |          |                 |           |               |                    |                         |                |                 |            |
| Eğitmen Test<br>Eğitmen                  | 🔒 Ödevler                            |          |                 |           |               |                    |                         |                | 8               | <b> </b> ~ |
| тім                                      | Fakülte:Tümü                         |          | ▼ Ödev a        | dına göre | aravın        | Q 🔗 Yav            | ınlananlar              |                |                 |            |
| Eğitimler                                | T dikulte. Fulling                   |          |                 | <u> </u>  |               |                    |                         |                |                 |            |
| Sanal Sınıflar                           | Birim                                | Ļ        | Eğitim          |           | Ödev          | Hafta              | Başlangıç               | Bitiş          | Katılım         |            |
| Sınavlar                                 | Rektörlük Servis<br>Rektörlük Servis |          | Test Eğitim     | ~         | 1. Ödev       |                    |                         |                | 3               |            |
| Ödevler                                  |                                      |          |                 |           |               |                    |                         |                |                 |            |
| çerikler                                 | Rektörlük Servis<br>Rektörlük Servis |          | Test Eğitim     | ~         | 2. Ödev       |                    |                         |                | 21              |            |
| Duyurular                                | Rektörlük Servis                     |          | Test Eğitim     | ~         | 3. ödev       |                    |                         |                | З               |            |
| етім                                     | Rektörlük Servis                     |          |                 |           |               |                    |                         |                |                 |            |
| Sanal Takvim                             | Sayfada 10 🗢 kayıt gö                | ister    |                 |           |               |                    |                         | İlk Önc        | eki 1 Sonraki : | Sor        |
| Raporlar                                 | 3 kayıttan 1 - 3 arasındaki ka       | yıtlar g | österiliyor     |           |               |                    |                         |                |                 |            |
|                                          |                                      |          |                 |           |               |                    |                         |                |                 |            |

- Sol taraftaki menüde bulunan ödevler seçeneğine tıkladığınızda açılan bu sayfada, verdiğiniz derslere ait tüm ödevleri tek bir sayfada görüntüleyebilirsiniz.
- Birim bazlı ya da ödev adına göre filtreleme seçenekleri ile de ödevleri görüntüleyebilirsiniz.
- Ödevlerin sağında bulunan katılımcı sayısına tıklayarak ya da ödevin adına tıklayınca açılan sayfada sağ taraftaki işlemler menüsündeki öğrenciler seçeneğine tıklayarak; katılımcıları ve ödevlerini teslim edip etmediklerini görüntüleyebileceğiniz sayfaya yönlendirileceksiniz.

| 🞯 3. ödev - Erzincan Binali Yıldırım 🗆 🗙                                                                                                    | +           |                |                         |                      |                |                     |                |                                   | - 0 X         |
|----------------------------------------------------------------------------------------------------|-------------|----------------|-------------------------|----------------------|----------------|---------------------|----------------|-----------------------------------|---------------|
| ← → C 🔒 course.kampus.e                                                                                                    | ebyu.edu.tr | /Assignmen     | t/Enrollments/9         |                      |                |                     |                |                                   | 📩 🕛 😔 🔤 🛊 🗊 E |
| 🏢 Uygulamalar 🏾 🍈 🔏 Yandex.Çevi                                                                                                    | iri: İngili | DP 401362      | 🕤 ietc2009.pdf          | ) 689431.pdf 🛭 🕎 Öğr | etmen Adayları | 💐 Öğretim Elemanlaı | ri 🕎 An Asses: | sment Of E <mark>Ҟ</mark> ÇEVRİMİ | Çİ DERS VE    |
| BINALI YILDIRIM ÜNİVERSİTESİ                                                                                                    |             |                |                         |                      |                |                     |                |                                   | © O           |
| A CONTRACT OF A CONTRACT OF A | 습 Anasay    | fa / Rektör    | lük Servis / Test Eği   | tim / 3. ödev        |                |                     |                |                                   |               |
| Eğitmen Test<br>Eğitmen                                                                                                    | L Öğ        | renciler (3    | ödev)                   |                      |                |                     |                |                                   | işlemler      |
| EĞİTİM                                                                                                    |             |                |                         |                      |                |                     |                |                                   | i Detaylar    |
| Eğitimler                                                                                                    | Güz(        | Aktif)         | ₹ Şi                    | ube:Tümü             | ▼ Durum        | :Tümü               | ▼ Oğrenci      | Ad,Soyad,N                        | 🌣 Seçenekler  |
|                                                                                                    |             |                |                         |                      |                |                     |                |                                   | 😩 Şubeler     |
| 📇 Sanal Sınıflar                                                                                                    | 4           | Şube           | ÖğrenciNo               | Öğrenci              | İlk Giriş      | Son Giriş           | Yükleme        | Durum                             | 🙎 Öğrenciler  |
| 📝 Sınavlar                                                                                                    | 2           | Α              |                         | Yavuz Coşar          |                |                     |                | -                                 | 🗨 Mesajlar    |
| 音 Ödevler                                                                                                    | Д           | A              |                         | Öğrenci Test         | Bugün 10:35    | Bugün 10:35         | 1              | Teslim Edildi                     | 🕒 Raporlar    |
| içerikler                                                                                                    |             | А              |                         | Öğrenci2 Test2       |                |                     |                | -                                 |               |
| 📢 Duyurular                                                                                                    |             |                |                         |                      |                |                     |                |                                   |               |
| YÖNETİM                                                                                                    | Sayfada     | 10 🗢           | kayıt göster            |                      |                |                     | İlk Önceki     | 1 Sonraki Son                     |               |
| 🛗 Sanal Takvim                                                                                                    | 3 kayıtta   | in 1 - 3 arası | ndaki kayıtlar gösteril | iyor                 |                |                     |                |                                   |               |
| Lul Raporlar                                                                                                    |             |                |                         |                      |                |                     |                |                                   |               |
| 👕 Geri Dönüşüm                                                                                                    | 0010 Q P    | ·              | r-14-1.                 |                      |                |                     |                |                                   |               |

- Teslim edilen ödevleri görüntülemek ve not vermek için öğrencinin adına tıklamalısınız.
- Tıkladıktan sonra bir sonraki sayfa açılacaktır.

| 🧭 Öğrenci Test - 3. ödev - Erzincan 🛛 🗙 🚽 | F                   |                      |                         |           |          |                   |           |             |             |            |            | —    | Ð   | × |
|-------------------------------------------|---------------------|----------------------|-------------------------|-----------|----------|-------------------|-----------|-------------|-------------|------------|------------|------|-----|---|
| ← → C 🔒 course.kampus.ebyu.               | .edu.tr/As          | signment/Enrollment/ | 13                      |           |          |                   |           |             |             | 4          | ס 🕐 🕈      | ) 🔤  | * 🗉 |   |
| 🏢 Uygulamalar 🛛 👩 🧨 Yandex.Çeviri: İngi   | ili <mark>DP</mark> | 401362 🕥 ietc2009.p  | df 🚯 689431.pdf 🍲 Öğret | men Adayl | arı 📈 Öğ | jretim Elemanları | 🔶 An Asse | ssment Of E | <u>R</u> Çe | VRİMİÇİ DI | ERS VE     |      |     |   |
|                                           | Ogrend              | rifest - 3. odev     |                         |           |          |                   |           |             |             |            | i gionnei  |      |     |   |
| ЕĞİTİM                                    |                     |                      |                         |           |          |                   |           |             |             |            | i Detaylar |      |     |   |
| Eăitimler                                 | Ders                | Test Eğitim          |                         |           | Ödev     | 3. ödev           |           |             |             |            | 🌣 Seçene   | kler |     |   |
|                                           | Şube                | А                    |                         |           | Öğrenci  | Öğrenci Test      |           |             |             |            | 😩 Şubele   | r    |     |   |
| anal Siniflar                             |                     |                      |                         |           |          |                   |           |             |             |            | 💄 Öğrenci  | ler  |     |   |
| 📝 Sınavlar                                | I≣Teslim            | ller                 |                         |           |          |                   |           |             |             |            | 🍳 Mesajla  | ır   |     |   |
| 💼 Ödevler                                 | No                  | Tarih                | Yükleme                 |           |          |                   |           | Dosya       | İşlem       |            |            |      |     |   |
| içerikler                                 | 1                   | Bugün 10:35          | ödev cevaplandırıldı    |           |          |                   |           |             |             |            |            |      |     |   |
| 📢 Duyurular                               |                     |                      |                         |           |          |                   |           |             |             |            |            |      |     |   |
| YÖNETİM                                   |                     |                      |                         |           |          |                   |           |             |             |            |            |      |     |   |
| 🛗 Sanal Takvim                            | Değerler            | ndir                 |                         |           |          |                   |           |             |             |            |            |      |     |   |
| Lul Raporlar                              | Not                 | 75 Teslim            | Edildi                  |           |          |                   |           |             |             |            |            |      |     |   |
| 🧃 Geri Dönüşüm                            | Açıkla              | ima                  |                         |           |          |                   |           |             | 11          |            |            |      |     |   |
|                                           |                     |                      |                         |           |          |                   | × ip      | otal        | Caydet      |            |            |      |     |   |
|                                           |                     |                      | ~ •                     | 70        |          |                   |           |             |             |            |            |      |     |   |

• Bu sayfada not bölümünden ödevi puanlayabilir ve dilerseniz eklemek istediklerinizi açıklama bölümüne yazarak öğrenciye iletebilirsiniz. Puanlama yaptıktan sonra kaydet butonuna tıklayarak sisteme kaydedebilirsiniz.

| 🎯 3. ödev - Erzincan Binali Yıldırım 🕻   | × +           |                             |                                  |                     |                 |                   |                 |                   | – 0 X                                           |
|------------------------------------------|---------------|-----------------------------|----------------------------------|---------------------|-----------------|-------------------|-----------------|-------------------|-------------------------------------------------|
| ← → C 🔒 course.kampu                     | us.ebyu.edu.t | t <b>r</b> /Assignme        | nt/Enrollments/9                 |                     |                 |                   |                 |                   | 📩 🗘 😔 🔤 🗯 🗊 🗄                                   |
| 🚻 Uygulamalar 🍈 💉 Yandex.Ç               | eviri: İngili | DP 401362                   | S ietc2009.pdf                   | 🚱 689431.pdf 🛭 🔶 Öğ | retmen Adayları | 💐 Öğretim Elemanl | ları 🔶 An Asses | sment Of E 💦 ÇEVR | imiçi ders ve                                   |
| ERZİNCAN<br>BİNALİ YILDIRIM ÜNİVERSİTESİ |               | ]                           |                                  |                     |                 |                   |                 |                   | © O                                             |
| <b>Eğitmen Test</b><br>Eğitmen           | යි Anasa      | yfa / Rektö<br>ğrenciler (3 | rlük Servis / Test E<br>3. ödev) | ğitim / 3. ödev     |                 |                   |                 | <b>□</b> ~        | işlemler                                        |
| ЕĞІТІМ                                   | Güz           | (Aktif)                     | •                                | SuberTümü           | • Durun         | y:Tümü            | ▼ Öărenci       | i Ad.Sovad.N Q    | 1 Detaylar                                      |
| 🖲 Eğitimler                              |               | (( ((()))))                 |                                  | çusorranıa          | Durun           |                   |                 |                   | Seçenekler                                      |
| 🚢 Sanal Sınıflar                         | Ļ             | Şube                        | ÖğrenciNo                        | Öğrenci             | İlk Giriş       | Son Giriş         | Yükleme         | Durum             | <ul> <li>Şubeler</li> <li>Öğrenciler</li> </ul> |
| 📝 Sınavlar                               |               | Α                           |                                  | Yavuz Coşar         |                 |                   |                 | -                 | 🔍 Mesajlar                                      |
| ᡱ Ödevler                                |               | А                           |                                  | Öğrenci Test        | Bugün 10:35     | Bugün 10:35       | 1               | Değerlendirildi   | Raporlar                                        |
| içerikler                                |               | А                           |                                  | Öğrenci2 Test2      |                 |                   |                 | -                 |                                                 |
| 📢 Duyurular                              |               |                             |                                  |                     |                 |                   |                 |                   |                                                 |
| YÖNETİM                                  | Sayfad        | a 10 🜩                      | kayıt göster                     |                     |                 |                   | İlk Önceki      | 1 Sonraki Son     |                                                 |
| 苗 Sanal Takvim                           | 3 kayıtt      | tan 1 - 3 aras              | ındaki kayıtlar göste            | riliyor             |                 |                   |                 |                   |                                                 |
| 🔟 Raporlar                               |               |                             |                                  |                     |                 |                   |                 |                   |                                                 |
| 👕 Geri Dönüşüm                           | 2019 ©        | Powered bv                  | Toltek                           | ~                   | 2011            | • •               |                 | На                | ıkkında Lisans Dokümanlar (?)                   |

• Yapılan değerlendirme sistemde bu şekilde görünecektir.

Yapacağınız işlemler sonrasında ödev ekleme işlemini başarılı bir şekilde gerçekleştirmiş olacaksınız. Bu süreç boyunca sizlere başarılar dileriz.

> Erzincan Binali Yıldırım Üniversitesi Uzaktan Eğitim Araştırma ve Uygulama Merkezi